# 如何檢查連線到UCS交換矩陣互聯的上游FC SAN交換機

#### 目錄

<u>簡介</u> <u>必要條件</u> <u>需求</u> <u>採用元件</u> <u>背景資訊</u> <u>檢查乙太網思科發現協定(CDP)鄰居和FC鄰居</u> 相關資訊

## 簡介

本文說明如何檢查連線到整合運算系統(UCS)光纖互連(FI)的上游光纖通道(FC)儲存區域網路 (SAN)交換器。

## 必要條件

#### 需求

本文件沒有特定需求。

#### 採用元件

本文中的資訊係根據以下軟體和硬體版本:

- UCS光纖互連和UCS管理器
- Cisco MDS或Nexus儲存交換機

本文中的資訊是根據特定實驗室環境內的裝置所建立。文中使用到的所有裝置皆從已清除(預設))的組態來啟動。如果您的網路運作中,請確保您瞭解任何指令可能造成的影響。

### 背景資訊

在nxos提示符下,使用**show cdp neighbors**命令可以非常輕鬆地確定連線到UCS交換矩陣互聯的上 游乙太網交換機的IP地址。但是,對於連線到UCS交換矩陣互聯的上游FC交換機,我們大多數人都 很難找到類似的資訊。

### 檢查乙太網思科發現協定(CDP)鄰居和FC鄰居

本實驗的示例:

#### WW-SV-115-A-A(nxos) # show cdp neighbors

Capability Codes: R - Router, T - Trans-Bridge, B - Source-Route-Bridge S - Switch, H - Host, I - IGMP, r - Repeater, V - VoIP-Phone, D - Remotely-Managed-Device, s - Supports-STP-Dispute Device-ID Local Intrfce Hldtme Capability Platform Port ID mgmt0 179 R S I WS-C6503-E Gig2/18 BGL-SV-CAT6K-01 BGL-SV-N5548UP-01-14(SSI15430M56) Eth1/9 161 S I s N5K-C5548UP Eth1/16 BGL-SV-N5548UP-02-15(SSI15430MAW) Eth1/11 153 SIS N5K-C5548UP Eth1/17 如果交換矩陣互聯FC配置為**交換模式**,則可以使用**命令show topology**來獲取所需的資訊。 如果交換矩陣互聯FC配置為終端主機模式,則可以使用show npv internal info external-interface all 命令獲取所需資訊。 WW-SV-115-A-A(nxos) # show npv internal info external-interface all External Interface Info: ------Interface Information: ifindex: fc1/32, Port VSAN: 200, Internal FLOGI VSAN: 200, fcid: 0xd10241 FABRIC INTERCONNECT PORT & ITS FCID Internal FLOGI Done: True, In Progress: False

<

FSM current state: NPIVP\_EXT\_IF\_ST\_UP

fabric mgmt addr: 10.76.78.15 <UPSTREAM SWITCH IP ADDRESS

fabric pwwn: 20:43:54:7f:ee:e2:ac:80, fabric nwwn: 20:c8:54:7f:ee:e2:ac:81 <UPSTREAM SWITCH WWN

my pwwn: 20:20:8c:60:4f:4f:4f:c0, my nwwn: 20:c8:8c:60:4f:4f:4f:c1 <FABRIC INTERCONNECT WWN

fcf\_mac: 8c60:4f4f:4fe7

Pinned Server Intf Count: -3

----- OUTPUT TRUNCATED -----

#### WW-SV-115-A-A(nxos) # show interface fc 1/32

fc1/32 is up

Hardware is Fibre Channel, SFP is short wave laser w/o OFC (SN)

Port WWN is 20:20:8c:60:4f:4f:c0 <FABRIC INTERCONNECT PWWN (re-verified)

Admin port mode is NP, trunk mode is off

----- OUTPUT TRUNCATED ------

您將獲**取上游FC SAN交換機的IP地址**。但是,這不會顯示交換矩陣互聯連線的埠。為了找到埠資 訊,您需要登入到上游FC SAN交換機並檢查FLOGI資料庫。

BGL-SV-N5548UP-02-15# show flogi database | include 20:20:8c:60:4f:4f:4f:c0

\_\_\_\_\_

INTERFACE VSAN FCID PORT NAME NODE NAME

------

fc2/3 200 0xd10241 20:20:8c:60:4f:4f:4f:c0 20:c8:8c:60:4f:4f:4f:c1

因此,您可以斷定,已在埠fc2/3上IP地址為10.76.78.15的上游FC SAN交換機上學習了具有PWWN 20:20:8c:60:4f:4f:4f:c0和FCID 0xd10241的交換矩陣互聯埠fc1/32。

UCS Manager GUI還可用於找出與上游交換機的IP地址相關的資訊。

首先,需要啟用資訊策略。

步驟1.在「導航」窗格中,按一下「裝置」頁籤。

步驟2.在「裝置」(Equipment)頁籤中,按一下「裝置」(Equipmentnode)節點。

步驟3.在「工作」(Work)窗格中,單擊「策略」(Policy)。

步驟4.按一下Global Policies子頁籤。

步驟5.在Info Policyarea中選擇Enabled。

步驟6.單擊SaveChanges。

然後,您需要導航到各個交換矩陣互聯的Neighbors頁籤。

﹐步驟1.在「導航」(Navigation)窗格中,點選設備頁籤。

步驟2.在Equipmenttab中,展開Equipment>Fabric Interconnects。

步驟3.按一下要檢視其SAN鄰居的交換矩陣互聯。

步驟4.在「工作」(Work)窗格中,單擊「鄰居」(Neighbors)。

步驟5.按一下SAN子標籤,如下圖所示。

從CLI檢查相同資訊(啟用原則後)。

WW-SV-115-A#範圍交換矩陣互聯alb

WW-SV-115-A /fabric-interconnect# show san-neighbors

# 相關資訊

- <u>Cisco Unified Computing System乙太網交換模式</u>
- 技術支援與文件 Cisco Systems